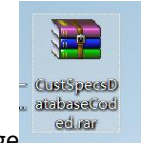

1、 Download the completed compressed package

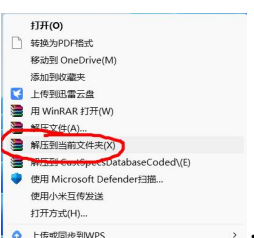

- 2、 Right click on the mouse and select 'Extract to current folder'
- 3、 Open the folder named "CustSpecsDatabaseCoded" and select to copy the database files

|                          | CustSpecs<br>DatabaseC<br>oded.md <sup>te</sup> | 复        | Upgrad<br>制 (Ctrl+ | le<br>C) |    |          |      |
|--------------------------|-------------------------------------------------|----------|--------------------|----------|----|----------|------|
|                          |                                                 | ж        | Q                  |          | e  | 前        |      |
|                          |                                                 | 2        | 打开                 |          |    | Enter    |      |
|                          |                                                 | 0        | 打开方                | 式        |    |          | >    |
| I                        |                                                 | ☆        | 添加到                | 山收藏头     | Ę  |          |      |
| I                        | t                                               |          | 压缩为                | ,ZIP文    | 件  |          |      |
|                          | (                                               | <b>1</b> | 复制文                | (件地址     | E  | Ctrl+Sh  | ft+C |
| 2                        |                                                 | ß        | 属性                 |          |    | Alt+Ent  | er   |
|                          |                                                 | •        | OneD               | rive     |    |          | >    |
| atSpecsDatabase<br>Coded | 1                                               | 62       | 显示更                | i<br>多选项 | Ę. | Shift+F1 | 0    |

4. Paste it into the folder with the path 'SRD\_Wheel\_Aligner/Aligner' and replace it to successfully update,

| Aligner                                                                                                    | × +                                                                                                    |                                                                                                    |                                                                                                    |                                                                                                    | - 0 )                                             |
|----------------------------------------------------------------------------------------------------|----------------------------------------------------------------------------------------------------|----------------------------------------------------------------------------------------------------|----------------------------------------------------------------------------------------------------|----------------------------------------------------------------------------------------------------|---------------------------------------------------|
| stat - 🐰                                                                                                    |                                                                                                    | 16 85年 - 三 東西 -                                                                                                    |                                                                                                    |                                                                                                    |                                                   |
| → ~ ↑                                                                                                    | - SRD_Wheel_Aligner > Aligner                                                                                                    | ✓ C Æ Aligner Φ                                                                                                    | 投票                                                                                                    |                                                                                                    | م                                                 |
|                                                                                                    | SR ^                                                                                                    | 標改日期                                                                                                    | 2<br>2<br>2                                                                                                    | 大小                                                                                                    |                                                   |
|                                                                                                    | plugins                                                                                                    | 2022/8/11/塑紙四 11                                                                                                    | 文件夹                                                                                                    |                                                                                                    |                                                   |
| TE #                                                                                                    | tr                                                                                                    | 2022/8/11/服用2511                                                                                                    | 文件夹                                                                                                    |                                                                                                    | Relike (Ctrl+V)                                   |
| ★ 約                                                                                                    | AddedSpecsDatabase.mdb                                                                                                    | 2022/8/11/霊斑四 10                                                                                                    | Microsoft Office                                                                                                 | 400 KB                                                                                                    | 00 2026                                           |
|                                                                                                    | Aligner.exe                                                                                                    | 2016/1/12/聖順二 12                                                                                                    | 应用程序                                                                                                    | 13,005 KB                                                                                                    | 100 目目<br>11↓ 排序方式                                |
| - 100 ×                                                                                                    | Cameral.dat                                                                                                    | 2015/1/6/星順二 15:15<br>2015/1/6/星順二 15:15                                                                                                    | DAT 文件                                                                                                    | 1 KB                                                                                                    | ☐ 分组依据                                            |
| 0408)期期jpc /*                                                                                                    | CGUS82.dll                                                                                                    | 2014/5/15/篇問題 18                                                                                                    | 应用程序扩展                                                                                                    | 31 KB                                                                                                    | <ul> <li>&gt; 撤消重命名 Ctri</li> <li>④ 新建</li> </ul> |
| 13380 200                                                                                                    | configration.txt                                                                                                    | 2012/11/30/星期五 1                                                                                                    | 文本文档                                                                                                    | 1 KB                                                                                                    |                                                   |
| Aligner<br>) 新建 - L 法<br>→ ン 个 国                                                                                                    | × +                                                                                                    | N 88 - ≡ 88 -                                                                                                    | - o ×                                                                                                    |                                                                                                    |                                                   |
| Aligner<br>) 新建<br>→ ~ 个 □                                                                                                    | × +                                                                                                    | N 80# -                                                                                                    | - 0 ×                                                                                                    | :<br>*/*                                                                                                    |                                                   |
| Aligner<br>新建 - 送<br>→ ✓ ↑<br>↑<br>★文件共                                                                                                    | x +<br>の D の 8 の<br>SRD_Wheel<br>の B の 8 の<br>正在将 1 个現日从 Con<br>目标已包含一个名<br>的文件                                                                                                    | 1↓ 時未 - ○ 三 直看 -<br>~ ○ ○ ○ ○ ○ ○ ○ ○ ○ ○ ○ ○ ○ ○ ○ ○ ○ ○ ○                                                                                                    | - × ×<br>8 Aligner<br>seCoded.mdb*                                                                               | :<br>#/r                                                                                                    |                                                   |
| Aligner<br>新建 - 送<br>→ 、 个<br>★ 立外来<br>● 相図 ・<br>↓ 下転 ・                                                                                                    | × +     ・     SRD_Wheel     ・     SRD_Wheel     ・     SRD_Wheel     ・     BlackBut文件     SRD     plugins     日际日均高へ行     SOUM     r     ・     C     C                                                                                                    | ☆ 耕木 - ■ 画看 -<br><br>#SpecsDatabaseCoded 異紙<br>当为"CustSpecsDatabase                                                                                                    | - X<br>8 Algner<br>seCoded.mdb*                                                                                  | :<br>*/>                                                                                                    |                                                   |
| Aligner<br>新建 - 送                                                                                                    | × +<br>・ 500_Wheet  ・ 500_Wheet  • 500_Wheet  • 500_Wheet                                                                                                    | 1↓ 時年 - ■ 重要 -<br>stSpecsDatabaseCoded 算經<br>当方"CustSpecsDatabase                                                                                                    | - ×<br>8) Aligner<br>seCoded.mdb*                                                                                | :<br>★A<br>400 K8                                                                                                    |                                                   |
| Aligner<br>10 20 2 1 2 2 2 2 2 2 2 2 2 2 2 2 2 2 2                                                                                                    | + ×<br>+ ×<br>- SND_Wheet ・ SND_Wheet ・ SND_Wheet ・ SND_Wheet ・ SND_Wheet ・ SND_Wheet ・ SND_Wheet ・ SND_N + SND_N + SND_                                                                                                    | ☆ 時本 - 三 直看 -<br>_ 」<br>#SpecsDatabaseCoded 最終<br>学方でCustSpecsDatabase<br>写文件(R)<br>S)                                                                                                    | - • ×<br>8 Algner<br>seCoded.mdb*                                                                                | :<br>大小<br>400 K8<br>13,005 K8                                                                                                    |                                                   |
| Aligner<br>参数建 - 送<br>参数建 - 送<br>金数得表<br>一 建文件表<br>一 建文件表<br>一 建文件表<br>一 単 下板<br>一 単 下板<br>一 単<br>一 和<br>一 単<br>一 和<br>一<br>一<br>一<br>一<br>一<br>一<br>一<br>一<br>一<br>一<br>一<br>一<br>一                                                                                                    | × +     ・     ・     SO2 Wheel     ・     SO2 Wheel     ・     SO2     ・     SO2     ・      SO2     ・      SO2     ・      SO     ・      SO     ・                                                                                                    | 11 時来 - 三 豊香 -<br>ー 11<br>stSpectDatabaseCoded 親親<br>SD/T CutSDecsDatabase<br>SD/T CutSDecsDatabase<br>SD/T CutSDecsDataba | - • ×<br>8) Aligner<br>JeeCoded.mdb <sup>-</sup>                                                                 | ・<br>大小<br>400 KB<br>13,005 KB<br>1 KB                                                                                                    |                                                   |
| Aligner<br>参数連 - 送<br>参数連 - 送<br>金数連 - 送<br>金数単<br>金数単<br>金数<br>金数<br>金数<br>金数<br>金数<br>金数<br>金数<br>金数<br>金数<br>金数                                                                                                    | × +     ・     ・     SR0、Wheel     ・     SR0、Wheel     ・     SR0、Wheel     ・     SR0、Wheel     ・     SR0、     ・     SR0、     ・     SR0     ・     SR0     ・     ・     SR0     ・     SR0     ・     ・     SR0     ・     ・     SR0     ・     SR0     ・     SR0     ・     SR0     ・     ・     ・     ・     ・     ・     ・     ・     ・     ・     ・     ・     ・     ・     ・     ・     ・     ・     ・     ・     ・     ・     ・     ・     ・     ・     ・     ・     ・     ・     ・     ・     ・                                                                                                    | ☆ 株寺                                                                                                    | - ×<br>8) Aligner<br>seCoded.mdb"                                                                                | 大小<br>大小<br>13,005 KB<br>1 KB<br>1 KB                                                                                                    |                                                   |
| Aligner<br>新建 - メ<br>新建 - メ<br>→ ・ 个 ・<br>・<br>主文件表<br>・<br>・<br>・<br>・<br>・<br>・<br>・<br>・<br>・<br>・<br>・<br>・<br>・                                                                                                    | × +     ・     ・     SR0,Wheel     ・     SR0,Wheel     ・                                                                                                    | ☆ 時寺 - ■ 豊都 -<br>                                                                                                    | - × × 8 Aligner                                                                                                  | 400 X8<br>13,005 K8<br>1 K8<br>3 1 K8<br>3 1 K8                                                                                                    |                                                   |
| Aligner<br>B(2 - ★<br>↑ ±249,2<br>↓ TSL<br>↓ TSL<br>↓ TSL<br>↓ TSL<br>↓ TSL<br>↓ TSL<br>↓ TSL<br>↓ 1<br>↓ 1<br>↓ 1<br>↓ 1<br>↓ 1<br>↓ 1<br>↓ 1<br>↓ 1                                                                                                    | × +<br>・ SRD, Wheel<br>・ SRD, Wheel<br>・ SRD, Wheel<br>・ Sund<br>・ Sund<br>・ Sund<br>・ Sund<br>・ Sund<br>・ Camerab<br>・ Camerab<br>・ Camerab<br>・ Camerab<br>・ Camerab<br>・ Camerab<br>・ Camerab<br>・ Camerab<br>・ Camerab<br>・ Camerab<br>・ Camerab<br>・ Camerab<br>・ Camerab<br>・ Camerab<br>・ Camerab<br>・ Camerab<br>・ Camerab<br>・ Camerab<br>・ Camerab<br>・ Camerab                                                                                                    | ** 林寺 - 三 章 = -<br>                                                                                                    | - X X Aligner<br>eeCoded.mdb*                                                                                    | 400 K8<br>13,005 K8<br>1 K8<br>1 K8<br>31 K8<br>31 K8<br>21 K8                                                                                                    |                                                   |
| Aligner                                                                                                    |                                                                                                    | や 持守 - 三 素香 -<br>-<br>-<br>-<br>-<br>-<br>-<br>-<br>-<br>-<br>-<br>-<br>-<br>-<br>-<br>-<br>-<br>-<br>-                                                                                                    |                                                                                                    | 400 K8<br>13,005 K8<br>1 K8<br>1 K8<br>31 K9<br>1 K8<br>24 K8<br>- 24 K8                                                                                                    |                                                   |
| Aligner<br># H2 - X<br>- X2HA<br>- X2HA<br>- X                                                              | × +     ・     ・     ・     SOL Wheel     ・     ・     SOL Wheel     ・     ・     Sound     ・     ・     に     市     ・     Sound     ・     ・     ・     に     市     ・     ・     の     ・     の     ・     の     ・     の     ・     の     ・     の     ・     の     ・     の     ・     の     ・     の     ・     の     ・     の     ・     の     ・     の     ・     の     ・     の     ・     の     ・     の     ・     の     ・     の     ・     の     ・     の     ・     の      ・     の      ・     の      ・      の      ・      の                                                                                                    | や 映子 - 三 史名 -<br>                                                                                                    |                                                                                                    | ****<br>400 KB<br>13,005 KB<br>13,005 KB<br>13,005 KB<br>13,005 KB<br>13,005 KB<br>13,005 KB<br>13,005 KB<br>14,00<br>14,000<br>14,000<br>14,0000<br>14,0000<br>14,0000000000 |                                                   |
| Aligner<br>9 H2 - X<br>3 L2HA<br>1 L2HA<br>2 L2HA<br>2 L                                                              | × +<br>・ SR0, Wheel<br>・ SR0, Wheel<br>・ SR0, Wh | や 時年 - 単 単年 -<br>-<br>-<br>-<br>-<br>-<br>-<br>-<br>-<br>-<br>-<br>-<br>-<br>-                                                                                                    | - X XX<br>A Super<br>teCoded.mdb*                                                                                | 400 KB<br>13,005 KB<br>13,005 KB<br>1 KB<br>1 KB<br>1 KB<br>1 KB<br>2 KB<br>2,037 KB<br>1,045 KB                                                                                                    |                                                   |
| Algeer<br>9 82 - X<br>3 42 - X<br>4 42 - X<br>4 42 - X<br>4 42 - X<br>4 42 - X<br>4 42 - X<br>4 42 - X<br>4 42 - X<br>4 4 - X<br>4 4 - X<br>4 4 - X<br>4 4 - X<br>4 4 - X<br>4 - X<br>4 - X | × +<br>・ SR0, Wheel<br>・ SR0, Wheel<br>・ SR0, W  | ** 映寺 - 単 章章 -<br>************************************                                                                                                    | Aligner     KeCoded.mdb <sup>-</sup> X-X28      Microsoft Office.     Janeary-16      Janeary-16      Janeary-16 | 400 K8<br>13,005 K8<br>13,005 K8<br>1 K8<br>1 K8<br>1 K8<br>2 K8<br>2 K8<br>2 K8<br>2 K8<br>2 K8<br>2 K8<br>2 K8<br>2                                                                                                    |                                                   |